# Comment se connecter au PATBQ

En copiant l'adresse suivante dans votre navigateur <u>https://web.patbq.ca</u> , vous obtiendrez cette fenêtre ;

## PATBQ

| Identifiant                             |                                           |
|-----------------------------------------|-------------------------------------------|
| Mot de passe                            |                                           |
| Si vous désirez récupérer vo<br>English | tre mot de passe, cliquez ici.<br>version |
| Changement du mot de                    | passe ou du courriel 🗌                    |
| 0                                       | ĸ                                         |

Inscrivez votre No comme <u>Identifiant</u> et votre <u>Mot de passe</u> qui vous ont été fournis lors de votre inscription. Vous serez ensuite dirigés dans votre dossier en ligne au PATBQ et vous pourrez naviguer dans les différentes fenêtres disponibles.

#### Changement du mot de passe

Vous pouvez changer à tout moment votre mot de passe et voici les étapes pour le faire ; cochez la case <u>Changement du mot de passe ou de courriel</u> et cliquer sur ok.

| PAT                                                     | PATBQ                                      |  |  |
|---------------------------------------------------------|--------------------------------------------|--|--|
| Identifiant                                             | 101214880 ×                                |  |  |
| Mot de passe<br>Si vous désirez récupérer vo<br>English | otre mot de passe, cliquez ici.<br>version |  |  |
| Changement du mot de passe ou du courriel               |                                            |  |  |
| 0                                                       | к                                          |  |  |

Vous obtiendrez cette fenêtre où vous devrez inscrire les informations requises c'est-à-dire votre nouveau mot de passe qui doit remplir les conditions spécifiées.

Également, sélectionner une question dans la liste déroulante en cas d'oubli de votre mot de passe, mettre votre réponse dans la case prévue ainsi que votre adresse courriel. Il est très important de noter quelle question vous avez sélectionnée ainsi que la réponse car lors d'un

oubli de mot de passe, elles vous seront demandées. En cliquant sur ok, vous serez dirigés dans votre dossier Web.

| Note: Les champs qui demeurent vides ne seront pas modifiés.                                                                                                    |                        |  |
|----------------------------------------------------------------------------------------------------|------------------------|--|
| Le nouveau mot de passe:                                                                                                    |                        |  |
| <ul> <li>doit être différent de votre mot de passe actuel;</li> </ul>                                                                                                    |                        |  |
| doit contenir à la fois des lettres et des chiffres;                                                                                                    |                        |  |
| <ul> <li>ne doit pas contenir une sèquence de trois caractères identiques.;</li> <li>ne doit pas contenir une sèquence de trois caractères consécutifs se retrouvant dans l'identifiant ou le nom;</li> </ul> |                        |  |
| <ul> <li>ne don pas contenir une sequence de trois caracteres consecutis se retrouvant dans i identifiant du le nom;</li> <li>doit être différent des onatre derniers mots de passe précédents.</li> </ul>    |                        |  |
|                                                                                                    |                        |  |
|                                                                                                    |                        |  |
|                                                                                                    |                        |  |
| Nouveau mot de nasse                                                                                                    | (de 8 à 30 caractères) |  |
| Nouveau mot de passe                                                                                                    | (de 8 à 30 caractères) |  |
| Nouveau mot de passe<br>Confirmation du mot de passe                                                                                                    | (de 8 à 30 caractères) |  |
| Nouveau mot de passe<br>Confirmation du mot de passe<br>Si vous oubliez votre mot de passe, les données suivantes nous permett                                                                                | (de 8 à 30 caractères) |  |
| Nouveau mot de passe<br>Confirmation du mot de passe<br>Si vous oubliez votre mot de passe, les données suivantes nous permett<br>Question en cas d'oubli de votre mot de passe                               | (de 8 à 30 caractères) |  |
| Nouveau mot de passe<br>Confirmation du mot de passe<br>Si vous oubliez votre mot de passe, les données suivantes nous permett<br>Question en cas d'oubli de votre mot de passe<br>Réponse à votre question   | (de 8 à 30 caractères) |  |
| Nouveau mot de passe<br>Confirmation du mot de passe<br>Si vous oubliez votre mot de passe, les données suivantes nous permett<br>Question en cas d'oubli de votre mot de passe<br>Réponse à votre question   | (de 8 à 30 caractères) |  |

## En cas d'oubli du mot de passe

Cliquez sur l'hyperlien « cliquez ici » dans la fenêtre d'identification du PATBQ.

## PATBQ

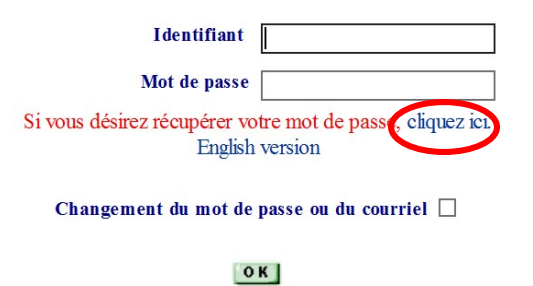

Vous obtiendrez une nouvelle fenêtre où on vous demande votre identifiant. Votre identifiant est le No obtenu lors de votre inscription.

| veuillez inso | rire votre identifiant | >Aide | e |  |
|---------------|------------------------|-------|---|--|
|               |                        |       |   |  |
|               |                        |       |   |  |
| OK            |                        |       |   |  |
|               |                        |       |   |  |

Après avoir cliqué sur OK, on vous demande d'inscrire votre adresse courriel ainsi que la question de sécurité et la réponse que vous avez préalablement enregistrées lors de votre changement de mot de passe.

| Récupération de votre mot de passe. |  |
|-------------------------------------|--|
| Veuillez inscrire votre courriel    |  |
| ou                                  |  |
| À quelle question avez-vous Choisir |  |
| Quelle fut votre réponse?           |  |
| OK                                  |  |

En cliquant sur ok, vous récupérerez votre mot de passe par courriel.

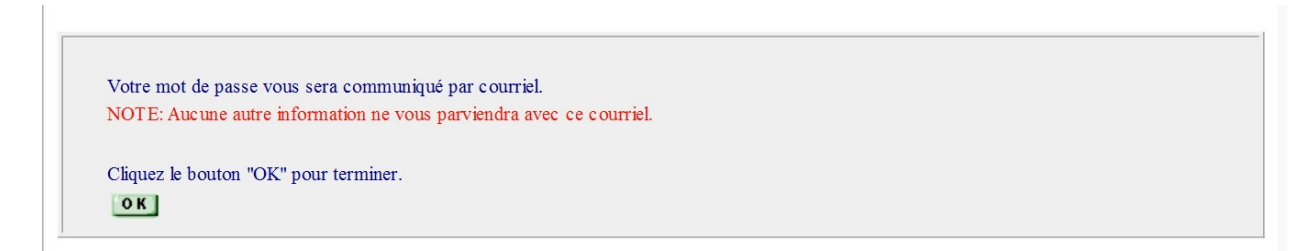

Voici le courriel que vous recevrez :

Votre mot de passe est: agenda19

Service à la clientèle du PATBQTéléphone:1-877-266-0130Fax:1-866-506-0129Courriel :patbqservice@cdpq.ca